# **Software Development Capstone**

# **Testing and Documentation**

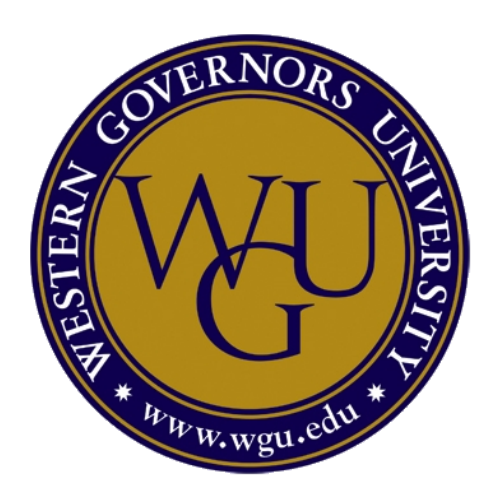

Project Name: Academic Organizer

Author: Nelson C. Araujo

Date: July 24th, 2022

Version: 1.0

### Table of Contents

| Design             | 3  |
|--------------------|----|
| Java Classes       | 3  |
| Database           | 8  |
| User Interface     | 9  |
| Test Plan          | 12 |
| Test Plan          | 12 |
| ltems              | 12 |
| Features           | 12 |
| Deliverables       | 16 |
| Test Cases         | 16 |
| Needs              | 17 |
| Pass/Fail Criteria | 17 |
| Procedures         | 17 |
| Results            | 17 |
| Source Code        | 17 |
| Live Version       | 17 |
| User Guide         | 18 |

# Design

The following sections diagram the structure of the application Academic Organizer and how each component interacts with the other. The Java class section displays how each class interacts with the other to create different functionality in the application. The database section displays how the SQLite database is structured to store the user data and retrieve it when the application needs it. The user interface design displays how each layout interacts with the other to provide the user with a smooth experience.

# **Design Diagram**

The following diagram displays the different components of the application.

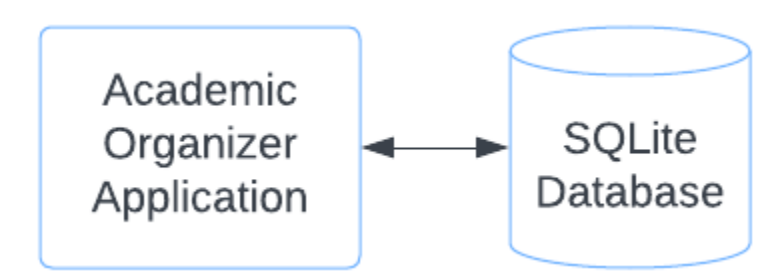

# Java Classes

The following diagrams detail the Java class structure of the application.

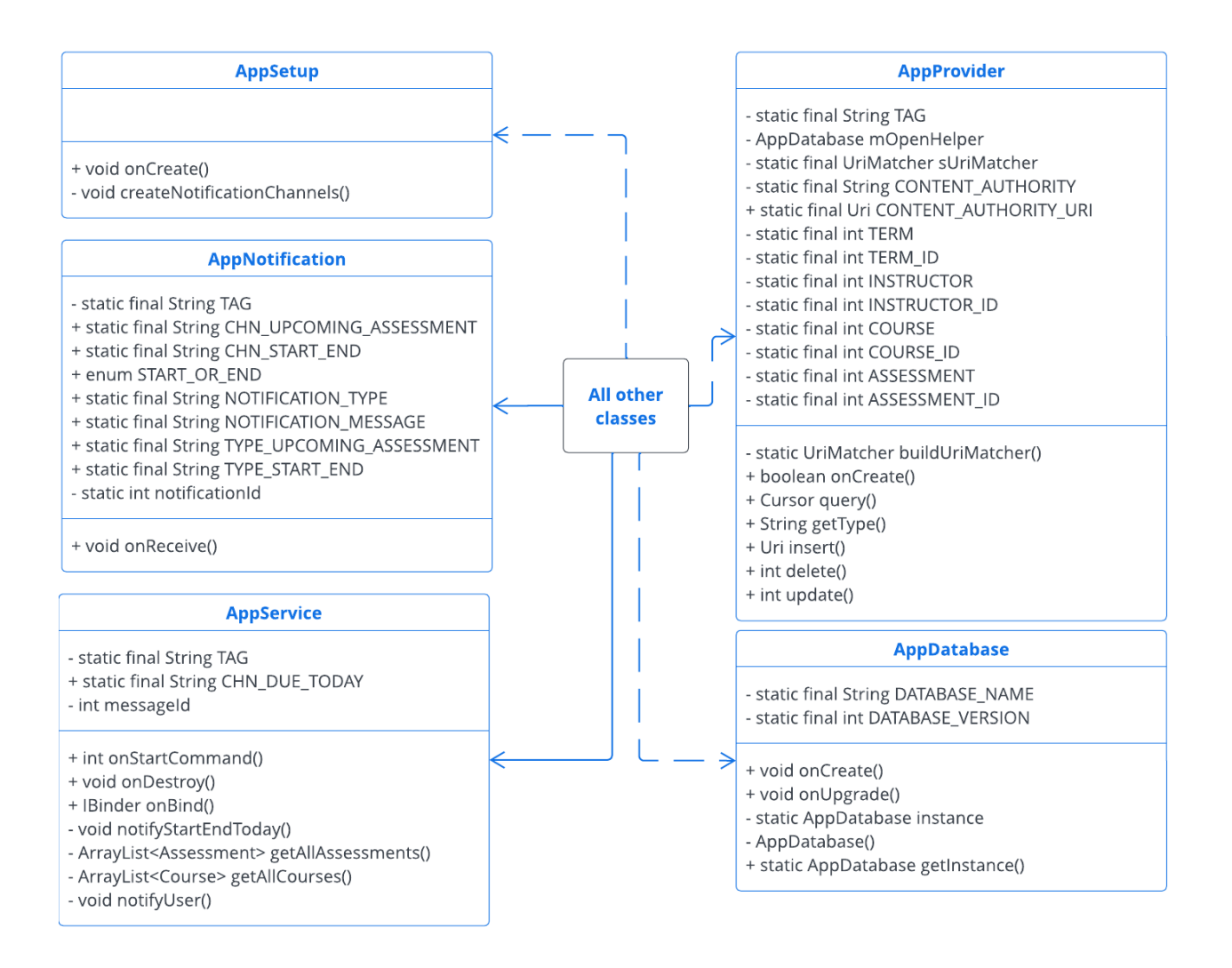

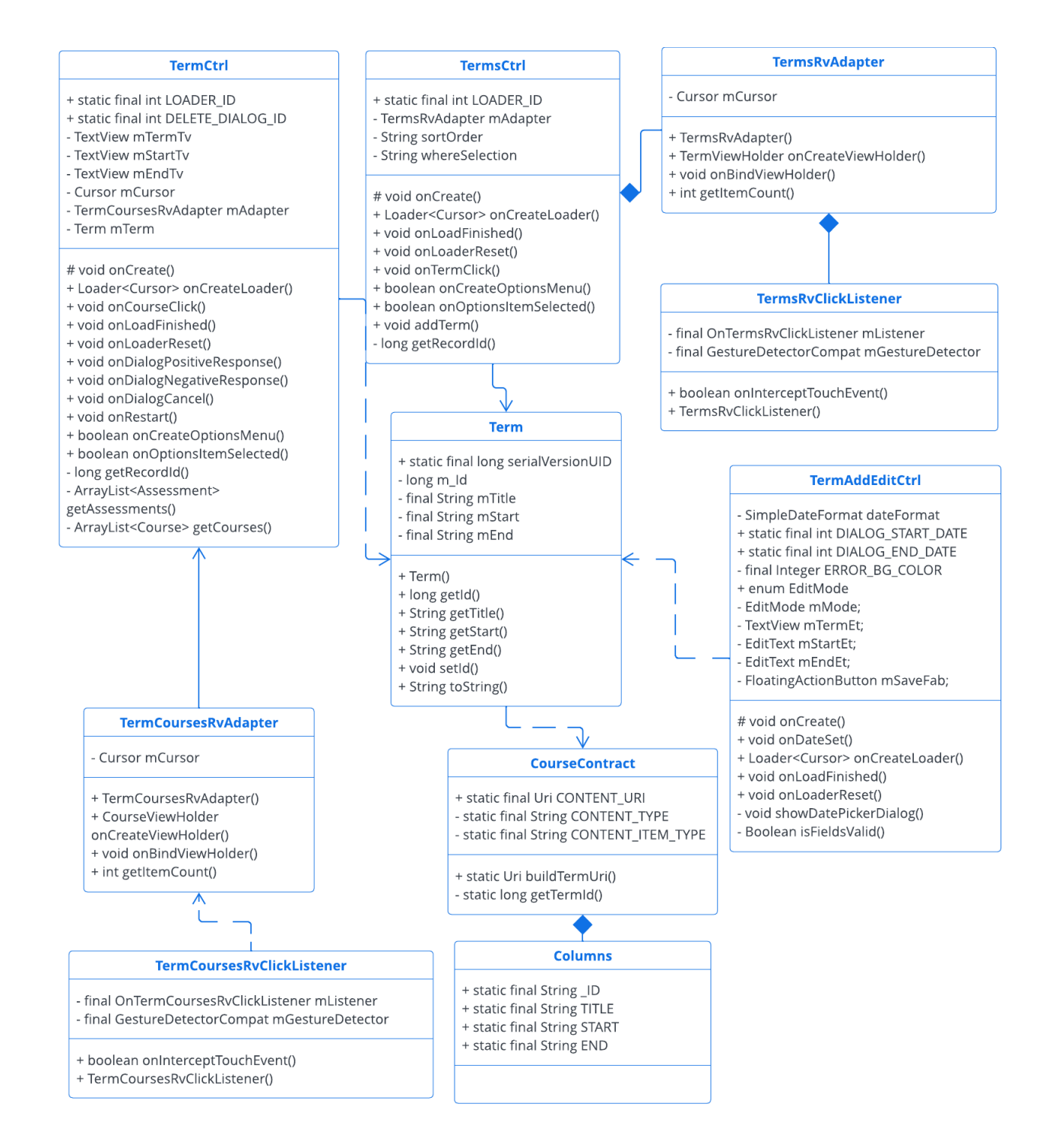

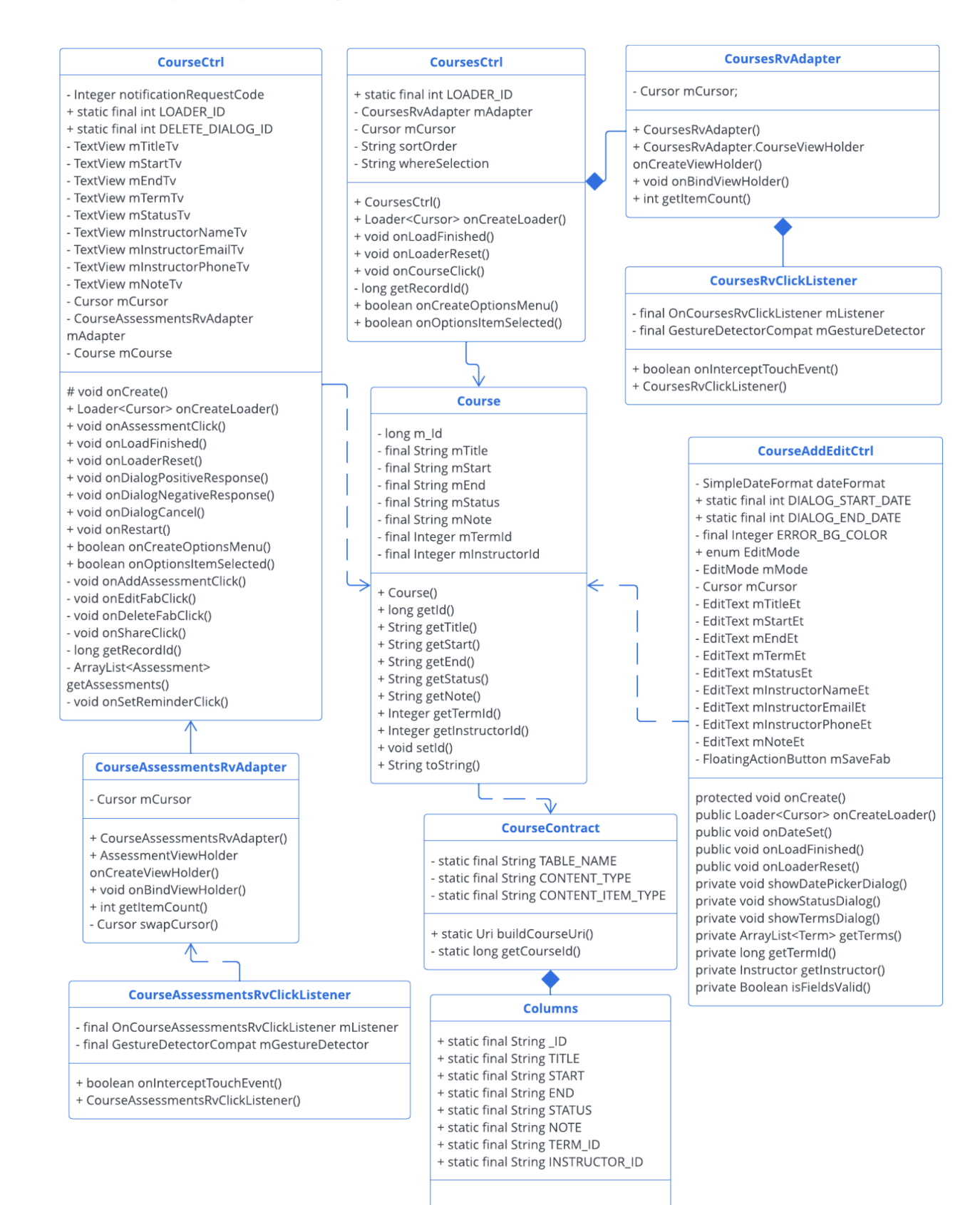

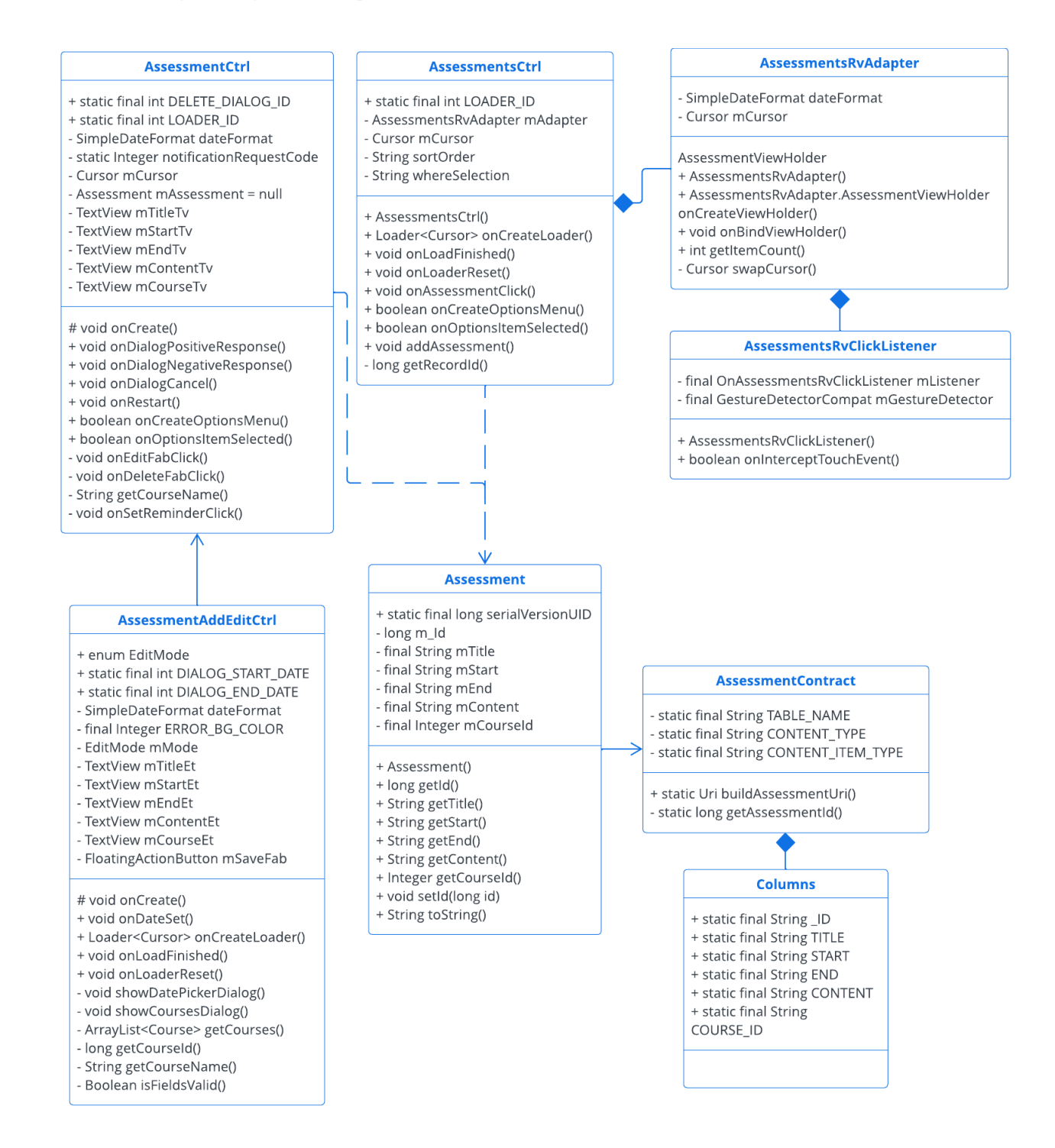

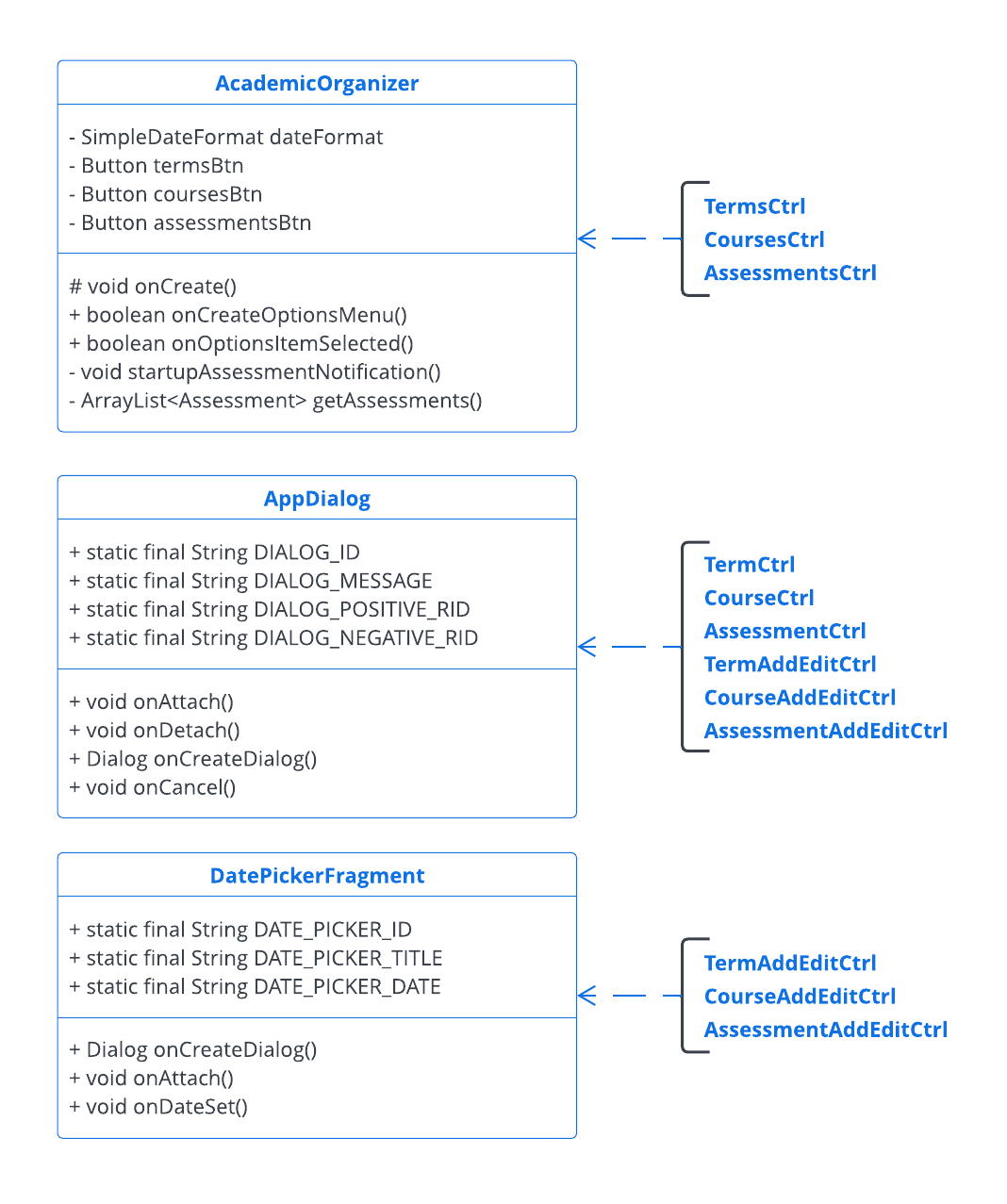

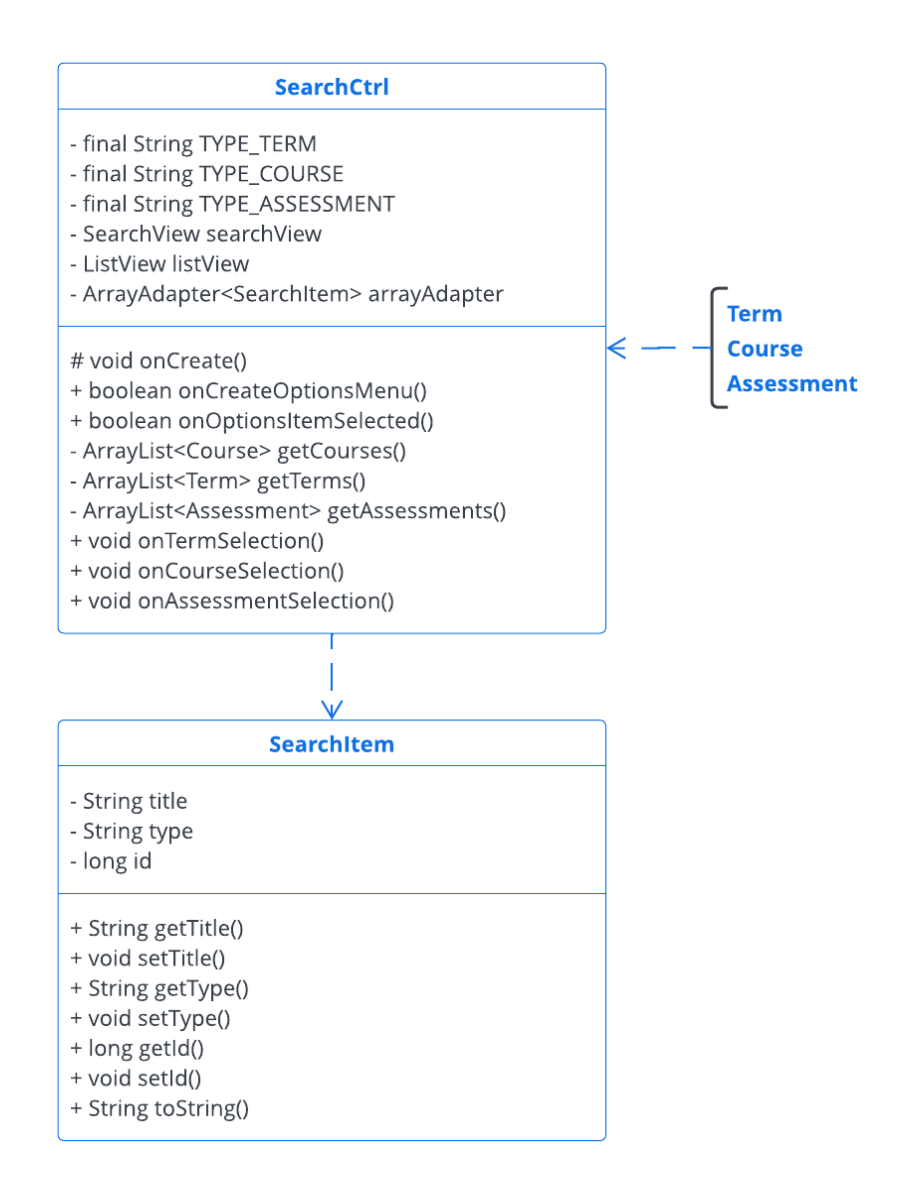

## Database

The below diagram displays the SQLite database structure of the application and the table's relationships.

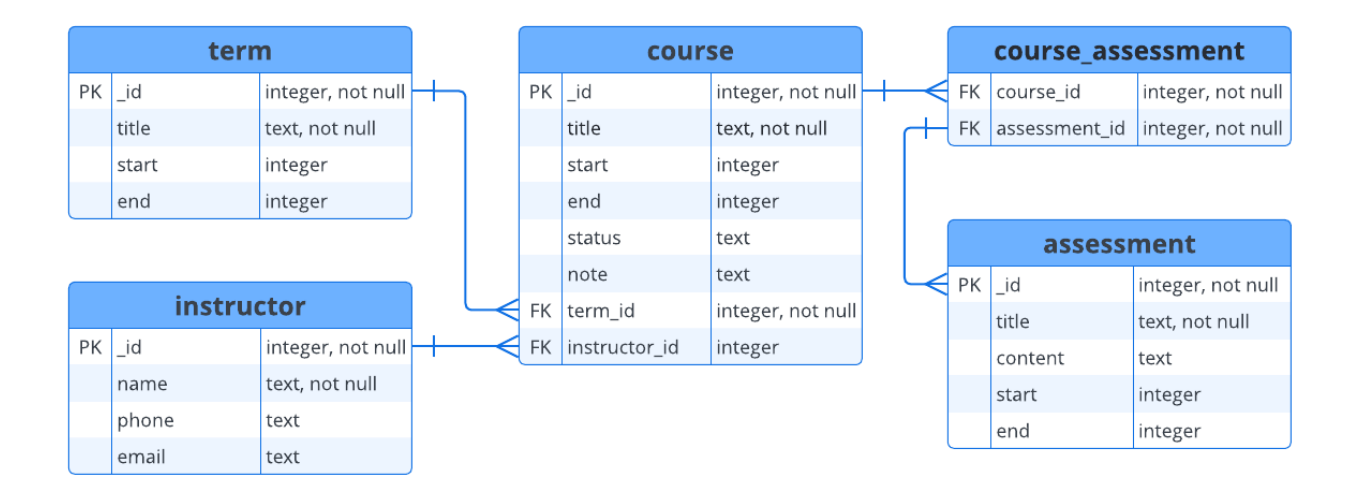

## **User Interface**

The following diagrams display how each of the application screens interacts with each other.

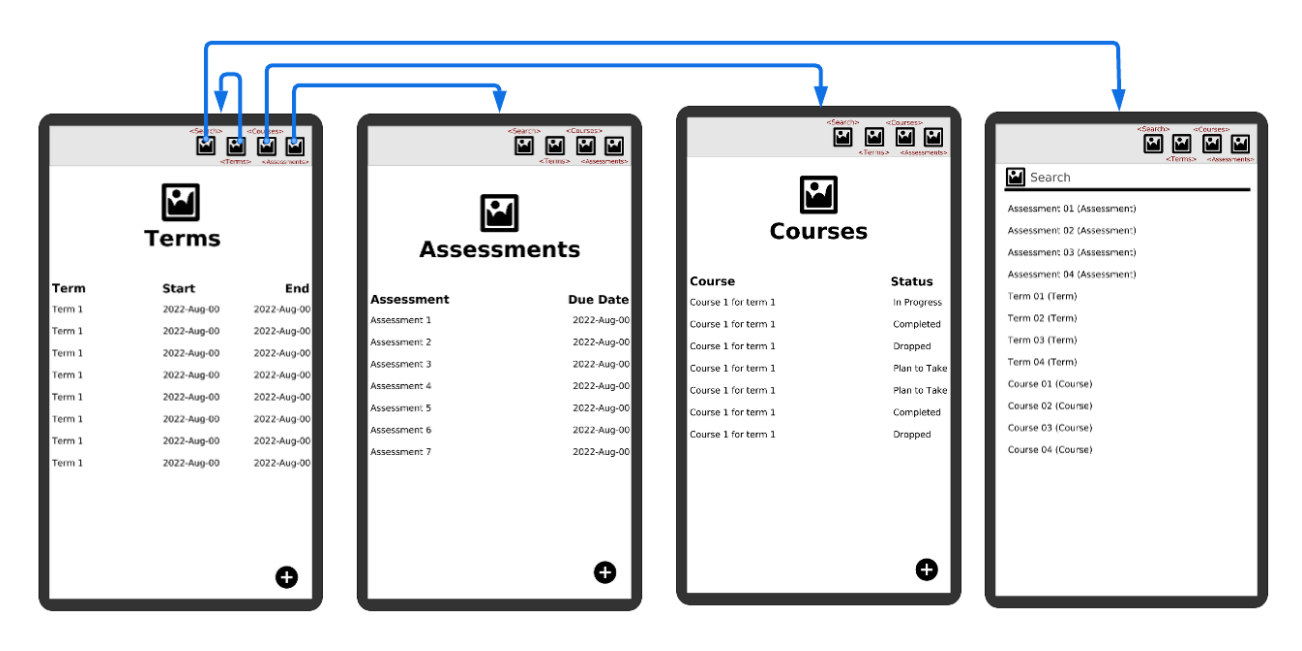

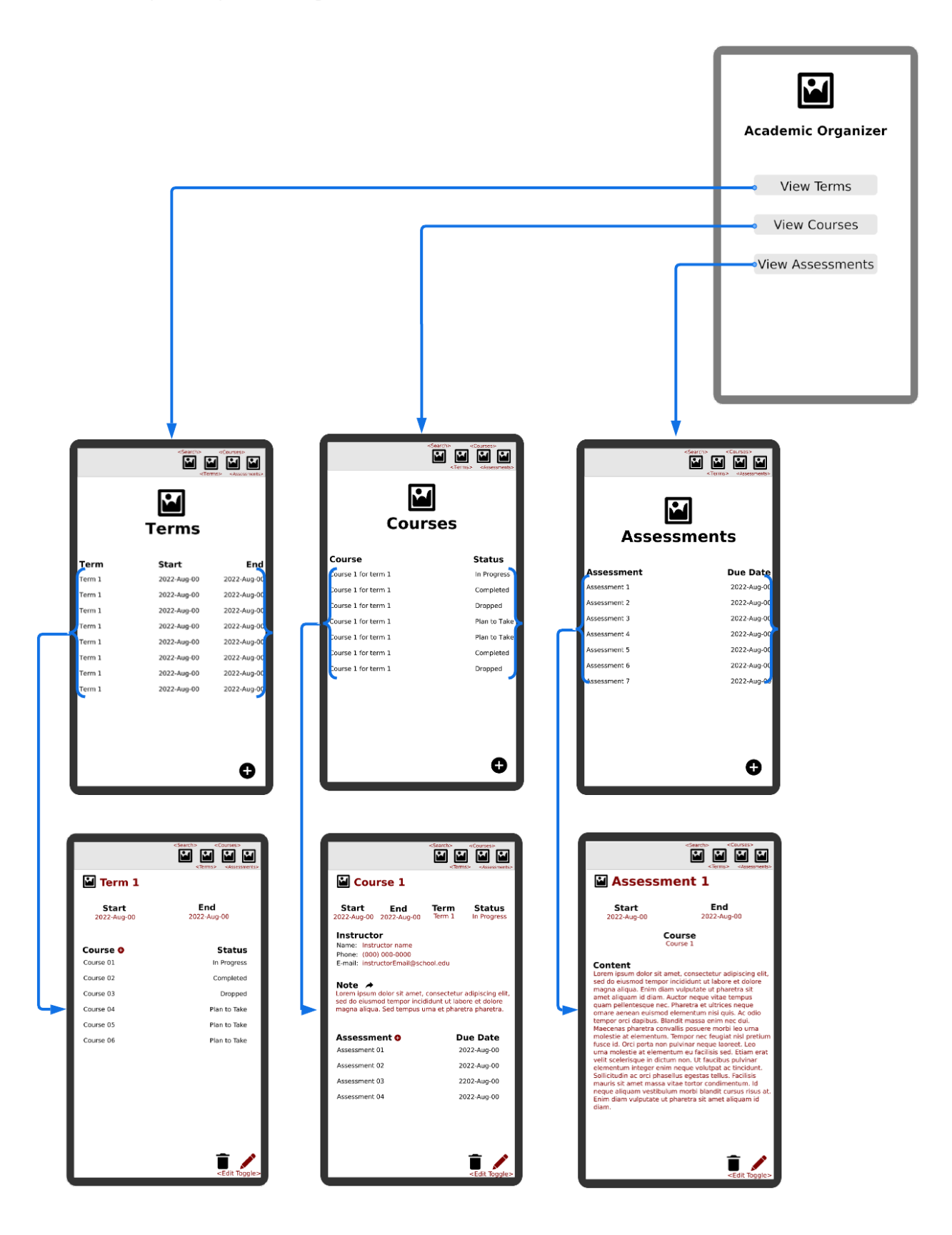

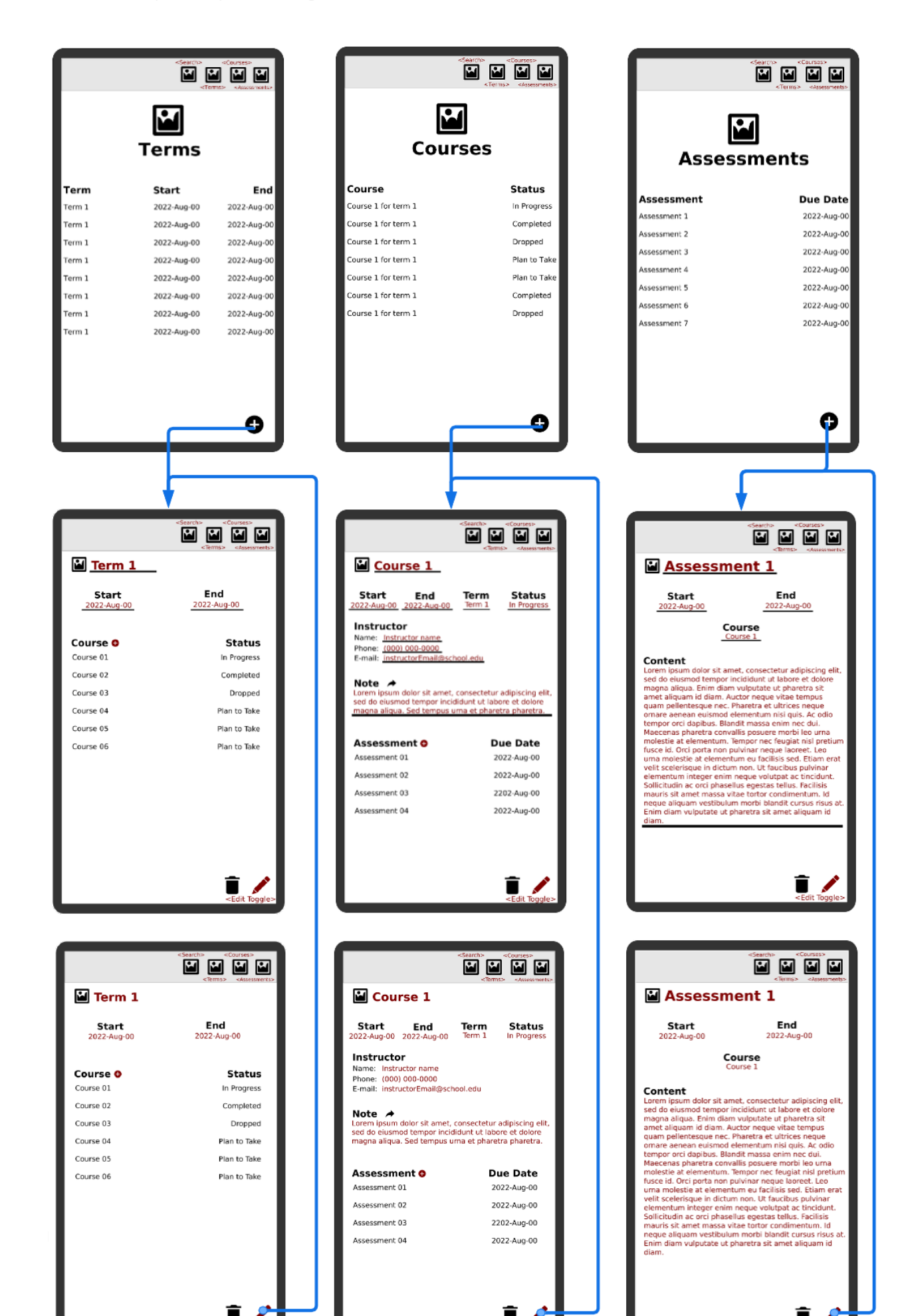

# Test Plan

The testing of this application takes a two-phase approach. The first phase takes each feature as it is developed and applies tests to that particular feature to confirm functionality. For example, when the feature to add a new assessment was implemented unit testing was performed to ensure the feature functioned as intended. The second phase takes a holistic approach to the testing process. On the completion of the application as a whole, all features will be tested to ensure that the application as whole functions and all requirements have been met.

## Test Plan

The following details the required tests to fully validate and test the application.

### Items

To complete this test plan a device, an emulator or physical device, is required. This device must have Android version 12L installed and allow applications to be installed.

### **Features**

The following features will be tested during the testing phase.

- Home screen
  - The application name and logo display.
  - The view terms button opens the list of terms.
  - The view courses button opens the list of courses.
  - The view assessments button opens the list of assessments.
- Terms screen
  - Selecting the new term button displays the new term screen. The following are verified on the new term screen:
    - All fields are empty when the screen is open.
    - While the fields are empty, selecting the save button highlights the term name, start, and end.
    - Selecting the start and end fields displays a date dialog box to select the date.
      Selecting a date populates the field with the selection.
    - Populating the name, start, and end dates and selecting save will create the term and return you to the terms screen.
  - The list of terms is displayed.

- Selecting a term opens the term details.
- Courses screen
  - Selecting the new course button displays the new course screen. The following are verified on the new course screen:
    - All fields are empty when the screen is open.
    - While the fields are empty, selecting the save button highlights the name, start, end, term, status, and instructor name fields.
    - Selecting the start and end fields displays a date dialog box to select the date.
      Selecting a date populates the field with the selection.
    - Selecting the term field displays a list of all terms. Selecting a term populates the field with the selection.
    - Selecting the status field displays a list with an "in progress", "completed", "dropped", and "plan to take" selection. Selecting a status populates the field with the selection.
    - Populating the name, start, end, term, status, and instructor fields and selecting save will create the course and return you to the courses screen.
  - The list of courses is displayed.
  - Selecting a course opens the course details.
- Assessments screen
  - Selecting the new assessment button displays the new assessment screen. The following are verified on the new assessment screen:
    - All fields are empty when the screen is open.
    - While the fields are empty, selecting the save button highlights the name, start, end, and course fields.
    - Selecting the start and end fields displays a date dialog box to select the date.
      Selecting a date populates the field with the selection.
    - Selecting the course field displays a list of all courses. Selecting a course populates the field with the selection.
    - Populating the name, start, end, and course fields and selecting save will create the assessment and return you to the assessments screen.
  - The list of assessments is displayed.

• Selecting an assessment opens the assessment details.

#### • Term screen

- The term name, start, and end dates are displayed.
- Selecting the delete button and pressing the back button on the confirmation dialog does not delete the course.
- Selecting the delete button and selecting OK on the confirmation dialog deletes the course.
- Selecting the delete button displays a message noting that no courses can be assigned to the term when deleting the term.
- When no courses are assigned, selecting the delete button and pressing the back button on the confirmation dialog does not delete the term.
- When no courses are assigned, selecting the delete button and selecting delete on the confirmation dialog deletes the term.
- Selecting the edit button displays the edit screen. The following are verified on the edit term screen:
  - All fields are populated with the correct data.
  - Selecting the start and end fields displays a date dialog box to select the date.
    Selecting a date populates the field with the selection.
  - Making changes to the fields and selecting the save button, returns to the term details. The changes made are displayed.
- Selecting the add course button displays the new course screen. Entering all required data and selecting save will return you to the term screen and display the new course.
- Course screen
  - The course name, start, end, term, status, instructor name, email, phone, and note display.
  - Selecting the delete button and pressing the back button on the confirmation dialog does not delete the course.
  - Selecting the delete button and selecting delete on the confirmation dialog deletes the course.
  - Selecting the edit button displays the edit screen. The following are verified on the edit course screen:

- All fields are populated with the correct data.
- Selecting the start and end fields displays a date dialog box to select the date.
  Selecting a date populates the field with the selection.
- Selecting the term field displays a list of all terms. Selecting a term populates the field with the selection.
- Selecting the status field displays a list with an "in progress", "completed", "dropped", and "plan to take" selection. Selecting a status populates the field with the selection.
- Making changes to the fields and selecting the save button returns to the course details. The changes made are displayed.
- Selecting the share note button displays the share dialog. The note is displayed at the top of the dialog.
- Selecting the add assessment button displays the new assessment screen. Entering all required data and selecting save will return you to the course screen and display the new assessment.
- Selecting the start reminder icon will cause a message to appear stating an alert has been set and display the date. Changing the device's date to the specified date displays a message stating the course starts today.
- Selecting the end reminder icon will cause a message to appear stating an alert has been set and display the date. Changing the device's date to the specified date displays a message stating the course ends today.
- Assessment screen
  - The assessment name, start, end, course, and content display.
  - Selecting the delete button and pressing the back button on the confirmation dialog does not delete the assessment.
  - Selecting the delete button and selecting delete on the confirmation dialog deletes the assessment.
  - Selecting the edit button displays the edit screen. The following are verified on the edit assessment screen:
    - All fields are populated with the correct data.
    - Selecting the start and end fields displays a date dialog box to select the date.
      Selecting a date populates the field with the selection.

- Selecting the course field displays a list of all courses. Selecting a course populates the field with the selection.
- Making changes to the fields and selecting the save button returns to the assessment details. The changes made are displayed.
- Selecting the start reminder icon will cause a message to appear stating an alert has been set and display the date. Changing the device's date to the specified date displays a message stating the course starts today.
- Selecting the end reminder icon will cause a message to appear stating an alert has been set and display the date. Changing the device's date to the specified date displays a message stating the course ends today.
- Menu
  - Selecting the terms icon opens the terms screen.
  - Selecting the courses icon opens the courses screen.
  - Selecting the assessments icon opens the assessments screen.
  - Selecting the search icon opens the search screen.
- Search screen
  - Entering the name of a term, displays the term. Selecting the term opens the term details.
  - Entering the name of a course, displays the course. Selecting the course opens the course details.
  - Entering the name of an assessment displays the assessment. Selecting the assessment opens the assessment details.

### Deliverables

After testing, a report detailing the tests performed and their outcome is to be provided. This report will include a list of each task to be completed, how to complete the test, the expected outcome, the actual outcome of the test, and if the test failed or passed.

### **Test Cases**

The test cases to validate and test this application are detailed in the test cases document included with this product package. The test cases document details each test that has been performed, how to perform the test, the expected outcome of the test, the actual outcome of the test, and if the test failed or passed.

### Needs

To complete the test criteria outlined in this test plan, an Android emulator or physical device running Android version 12L is required. This device must have the ability to install applications.

### **Pass/Fail Criteria**

A test case to be considered passed must meet the expected outcome detailed in the test case. Any test case not meeting this criterion has by default failed.

### **Procedures**

To complete the test plan each test case must be performed and the outcome documented. Any deviation from the expected outcome, by default, causes the test case to fail.

### **Results**

The test results of this application are detailed in the test case document included with this product package. After the completion of the test cases described, Academic Organizer passed all scenarios with a 100% success rate.

| Feature           | Test Cases | Total Passed | Total Failed |
|-------------------|------------|--------------|--------------|
| General usage     | 2          | 2 (100%)     | 0 (0%)       |
| Home screen       | 4          | 4 (100%)     | 0 (0%)       |
| Courses screen    | 10         | 10 (100%)    | 0 (0%)       |
| Terms screen      | 8          | 8 (100%)     | 0 (0%)       |
| Assessment screen | 11         | 11 (100%)    | 0 (0%)       |
| Course screen     | 14         | 14 (100%)    | 0 (0%)       |
| Term screen       | 10         | 10 (100%)    | 0 (0%)       |

# **Source Code**

The source code for Academic Organizer is included with this product package.

# **Live Version**

A built Android bundle for Academic Organizer is included with this product package.

# **User Guide**

The user guide for Academic Organizer is included with this product package. An administrator or maintenance guide is not provided as maintenance of the app requires a developer with knowledge of Android development. The application source code is included with this product package.